## 创新创业管理系统竞赛报名操作指南(学生端)

特别说明:团队赛只需团队负责人一人报名即可。如遇参赛报名问题(学校 双创管理系统尚处于试用阶段)可以联系创新创业学院周霆老师,手机号: 15972980738,邮箱: 331862961@qq.com。

## 一、登录系统

1、点击网址 http://59.68.177.226/, 进入登录主界面 (如下图)。

| ⑧ 我汉科技大学创新创业管理平台                    |                                    |                          | 管理员 | 指导教师 | 学生 |
|-------------------------------------|------------------------------------|--------------------------|-----|------|----|
|                                     | 快捷导航                               |                          |     |      |    |
| 区型 2000年 2000年 198                  | 大创项目<br>DI OLUMO KARE BLI<br>医主法天司 | 國创新基地<br>DUANE XIN JI DI |     |      |    |
| ♥ 学科 党 赛<br>エE C UNG SU<br>(A GUE A |                                    | ➡ 创业基地<br>ouwersuier     |     |      |    |

2、点击主界面右上角的"学生"按钮,自动跳转至学校统一身份认证平台(如下图)。

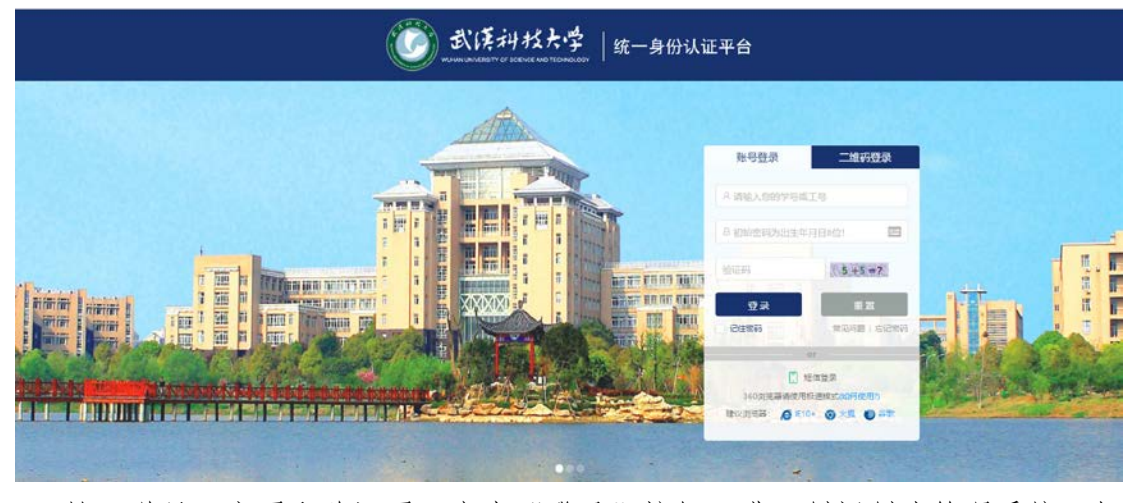

3、输入学号、密码和验证码,点击"登录"按钮,进入创新创业管理系统(如下图)。

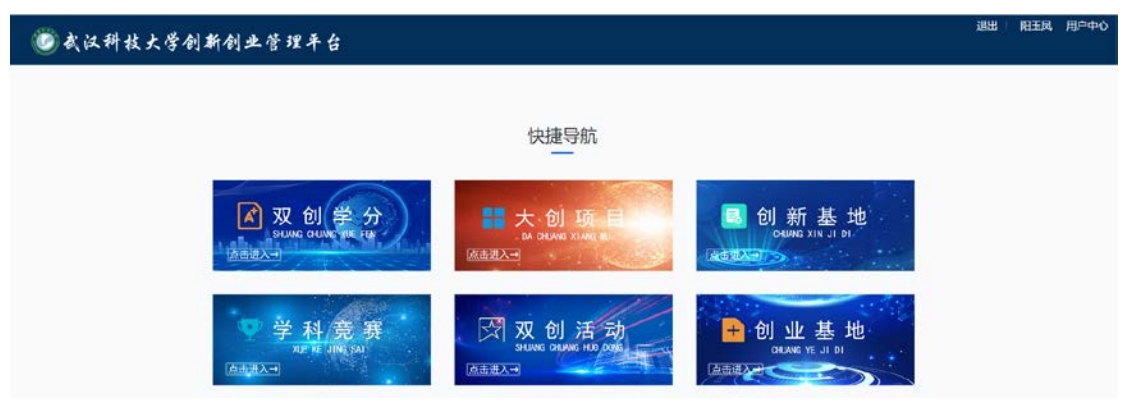

## 二、竞赛报名

1、点击"学科竞赛"模块,进入学科竞赛显示页面(如下图)。

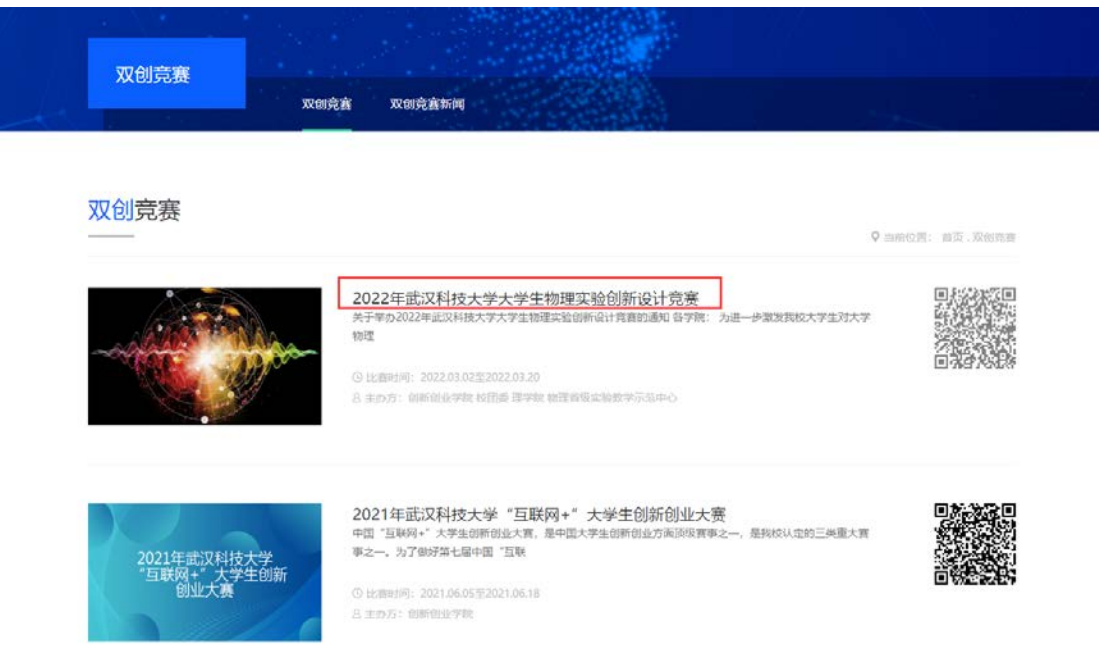

 点击需要参加的竞赛:"2022年武汉科技大学大学生物理实验创新设计竞赛", 进入该竞赛的详细介绍页面(如下图)。

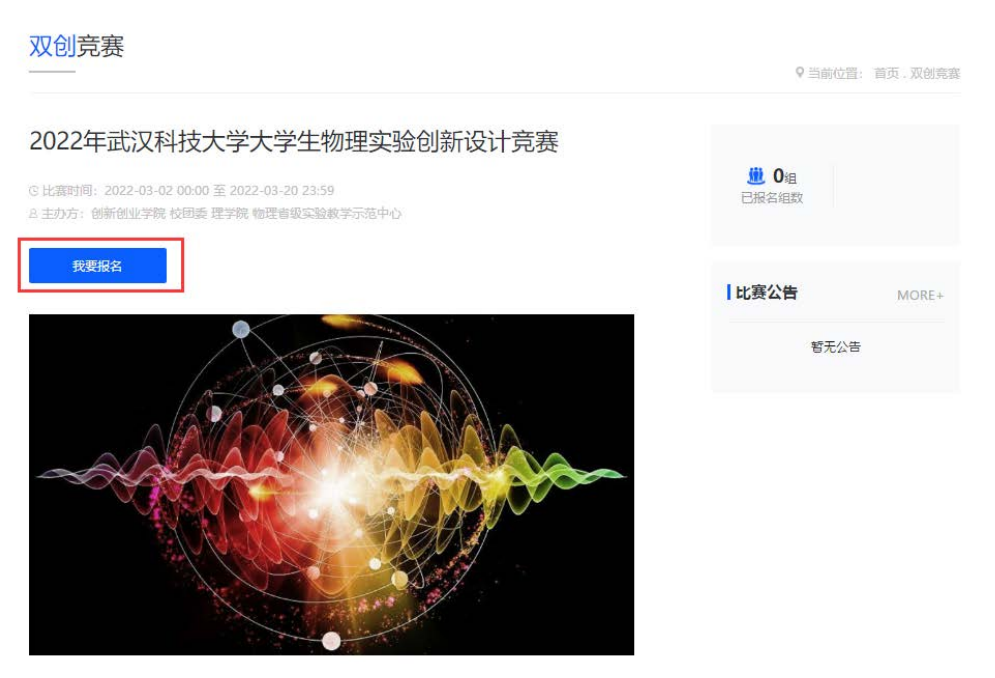

3、点击"我要报名"按钮,进入选择分类页面,选择要参加的类别(如下图)。

| 请选择分类                                                                      |   |
|----------------------------------------------------------------------------|---|
| <mark>命题类</mark><br>竞赛题目及要求参见《附件一:第八屆全国大学生<br>物理实验竞赛(创新)第一轮通知》内相关标准及<br>要求 | ^ |
| <mark>自选类</mark><br>竞赛题目及要求参见《附件一:第八屆全国大学生<br>物理实验竞赛(创新)第一轮通知》内相关标准及<br>要求 |   |
|                                                                            | - |

4、选择其中一个类别,进入该类别的报名信息填报页面。学号、姓名等学籍信息自动显示,无需填写。需填写本人手机号和作品名称(如下图)。

| 清輸入手机号  |  |  |
|---------|--|--|
|         |  |  |
| 作品名称*   |  |  |
| 清输入作品名称 |  |  |

5、点击"提交"按钮,进入团队成员添加页面(如下图)。

| Hatt | 2022年武汉科技大学大学生物理实验创新设计有                           | 竞赛                                  | 鼠 <mark>離</mark> 骨过图标,显示二维码 |
|------|---------------------------------------------------|-------------------------------------|-----------------------------|
|      | 1 报名                                              | 2 团队                                | ③ 项目申报书                     |
|      | <b>团队</b><br>请添加0-4名项目成员(项目负责人无需<br>第1参与人 姓名:、 手机 | 重复报名,项目负责人为第一参与人),可以拖动<br>1号: ^、、、、 | 排序,点击完成后,排序生效               |
|      | +                                                 | 「「」」                                |                             |
|      | 完成项目成员                                            |                                     |                             |

6、点击"+"按钮,输入一位团队成员的学号,其余学籍信息将自动显示。需添加团队成员的手机号(如下图)。

| 1 报名                              | 2 团队 | 3 项目申报书 |
|-----------------------------------|------|---------|
| 添加队员                              |      |         |
| <b>学号(请填写1-50个字)*</b><br>违输 λ 学导  |      |         |
| #a()<br>#S(请慎写2-5个字)*             |      |         |
| 请输入姓名                             |      |         |
| <b>手机号(请填写11-11个字)*</b><br>请输入手机号 |      |         |
| <b>学院</b><br>请选择学院                |      |         |
| <b>会</b> 不。                       |      |         |
| 清輸入专业                             |      |         |
| <b>年级*</b><br>请输入年级               |      |         |
| <b>入学年份</b> *<br>请输入入学年份          |      |         |
| <b>学历*</b><br>请洗择学历               |      |         |
|                                   |      |         |

7、点击"提交"按钮,进入继续添加团队成员页面(如下图)。

| Hand | 2022年武汉科技大学大学生物理实验创新设计竞    | 寶                       | 鼠 <mark>骶</mark> 骨过图标,显示二维码 |
|------|----------------------------|-------------------------|-----------------------------|
|      | ●报名                        | 2 团队                    | ③ 项目申报书                     |
|      | 团队<br>请添加0-4名项目成员(项目负责人无需) | 重复报名,项目负责人为第一参与人),可以拖动排 | 序,点击完成后,排序生效                |
|      | 第1参与人 姓名: 二二 一 一 ,         |                         |                             |
|      | 第2参与人                      | 2                       | (ii)                        |
|      | +                          |                         |                             |
|      | 完成项目成员                     |                         |                             |

8、如果添加完毕,点击"完成项目成员"按钮,进入提交项目申报书(讲课比 赛类为提交视频链接)页面(如下图)。

| Hart | 2022年武汉科技大学大学生物理实验创新设            | 计竞赛                 |                           | 鼠驚得过图标,显示二维码 |
|------|----------------------------------|---------------------|---------------------------|--------------|
|      | 1 报名                             | 2 团                 | 队                         | 3 项目申报书      |
|      | 项目申报书<br>上传项目申报书(上传单文件,<br>+添加文件 | 大小不超过50M,类型限制: [doc | c,docx,pdf,rar,zip,7z]) * |              |
|      |                                  | 提文                  |                           |              |
|      |                                  |                     |                           |              |
| Hard | 2022年武汉科技大学大学生物理实验创新设            | 计竞赛                 |                           | 鼠調費过图标,显示二维码 |
|      | 1 报名                             | 2 团                 | <b>ц</b>                  | 3 视频链接提交     |
|      | 视频链接提交<br>提交百度网盘链接及提取码·          |                     |                           |              |
|      |                                  | 是交                  |                           |              |

9、根据页面提示,提交相关材料,点击"提交"按钮,完成参赛报名。 三、参赛报名信息修改 说明:在该竞赛报名截止之前,团队负责人可以在系统中修改报名信息 1、在登录系统后,点击右上角的"用户中心"按钮(如下图)。

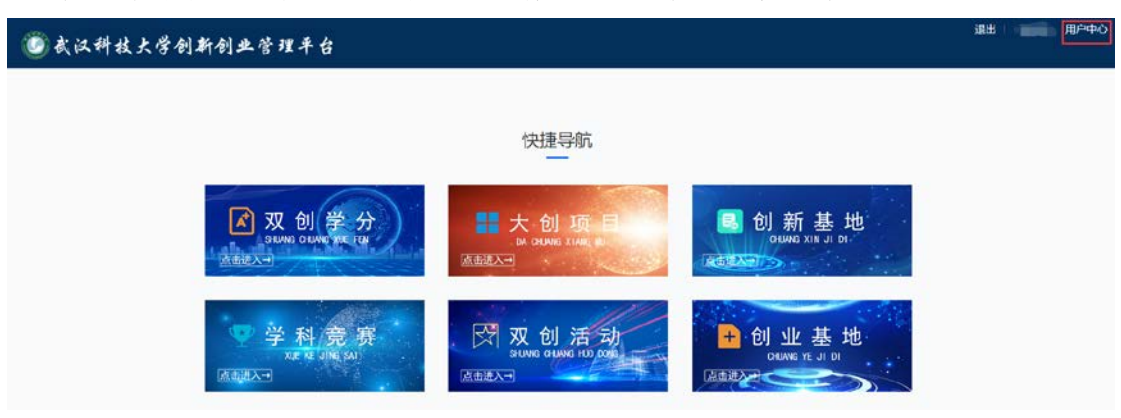

2、在选择管理平台页面选择"创新创业"(如下图)。

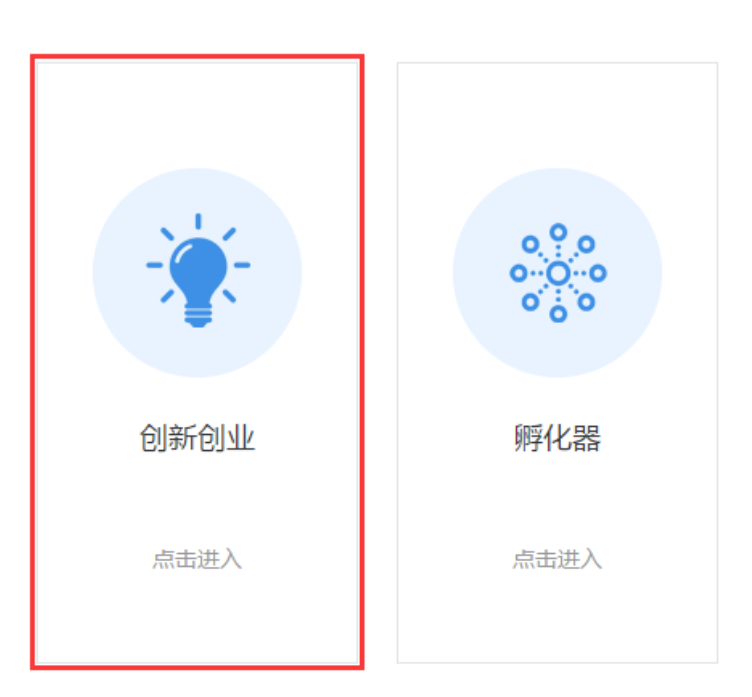

选择管理平台

3、进入创新创业信息管理、查询页面(如下图)。

| 日王凤                                                                                                    | 我的大创 共有1个<br>请选择项目状态                                                                                                    | 项目<br>元.<br>大学大学生创新创业训练计划项目 — 创业训练项目                                                                                                    | 通过中国         |
|----------------------------------------------------------------------------------------------------|----------------------------------------------------------------------------------------------------|----------------------------------------------------------------------------------------------------|--------------|
| Welcome Back!                                                                                                    | • 2020-14,000-132                                                                                                    |                                                                                                    |              |
| <ul> <li>☑ 编辑</li> <li>① 退出</li> <li>① 現出</li> <li>① 現的大台</li> <li>⑦ 現的大台</li> <li>⑦ 現的大台</li> <li>⑦ 現的大台</li> </ul> | <ul> <li>         ・游API<br/>指导教师</li> <li>         ・项目録</li> <li>         ・项目録</li> <li>         ・项目録</li> <li>         ・项表款:</li> <li>         申请报報</li> <li>         ・项目延期</li> </ul> | P-游遍乡村风土人情<br>庫核:通过审核,签字:,审核意见:<br>2031: 音级 ≕:项目编号: S202010488073X<br>未拨款 预算金额:未提交预算 实际拨款:未拨款<br>1金额:未申请 已审核报销金额:0元<br>B: 申请 终止项目:申请 中期延期:申请 中: | 聊终止: 申請      |
|                                                                                                    | 变更成员                                                                                                    | 5. 变更指导教师 成果录入 日志 申请成为优秀项目 财务                                                                                                    | 预算           |
| 我的活动                                                                                                    | 流程名称                                                                                                    | 状态                                                                                                    | 操作           |
| ٩                                                                                                    | 项目双选                                                                                                    | 未开启                                                                                                    |              |
| 我的双选                                                                                                    | 项目申报                                                                                                    | 未开启                                                                                                    | ■ 申报信息 打印申报表 |
| 子的档案                                                                                                    | 中期检查                                                                                                    | 未开启                                                                                                    | 导出日志         |
| 1/0H 21-2040                                                                                                    | 项目结题                                                                                                    | 未开启                                                                                                    | 导出日志         |
| 我的学分                                                                                                    |                                                                                                    | 首页 上一页 1 下一页 尾页                                                                                                    |              |
| <ul><li>我的通知 (5)</li></ul>                                                                                           |                                                                                                    |                                                                                                    |              |
| <b>王王</b><br>预约教室                                                                                                    |                                                                                                    |                                                                                                    |              |

4、选择"我的竞赛",进入我的竞赛管理页面(如下图)。

|                                                                 | 我的竞赛 共有4个项目                           |      |
|-----------------------------------------------------------------|---------------------------------------|------|
|                                                                 | 全部 比赛中 已结束                            |      |
| 阳士凤<br>Welcome Back!                                            | • 2022年武汉科技大学大学生物理实验创新设计竞赛            | 比赛中  |
| <ul> <li>ご 編輯</li> <li>じ 退出</li> <li>予</li> <li>我的大创</li> </ul> | 第 第 第 第 第 第 第 第 第 第 第 第 第 第 第 第 第 第 第 |      |
| <b>全</b><br>我的竞赛                                                | 打印报名表 删除报名信息                          | 管理比赛 |

5、点击"管理比赛"按钮,进入参赛报名信息修改页面(如下图)。

| 报名 | 流程    |      |
|----|-------|------|
| 0  | 报名    | 点击进入 |
| 2  | 团队    | 点击进入 |
| 3  | 项目申报书 | 点击进入 |

6、点击"点击进入"按钮,修改"报名""团队""项目申报书"等相应信息。7、点击相应栏目中的"修改报名信息"按钮,修改具体信息(如下图)。

| 1 报名     | 2 团队     | 3 项目申报书 |
|----------|----------|---------|
| 报名成功     |          |         |
| 学号*      |          |         |
|          |          |         |
| 姓名*      |          |         |
|          |          |         |
| 手机号*     |          |         |
|          |          |         |
| 作品名称*    |          |         |
| 测试112121 |          |         |
| 学院*      |          |         |
| 恒大管理学院   | <b>*</b> |         |
| 专业*      |          |         |
| 财务管理     | <b>*</b> |         |
| 年级*      |          |         |
| 2019     |          |         |
| 入学年份*    |          |         |
| 2019     |          |         |
| 学历*      |          |         |
| 本科生      |          |         |

8、修改完毕后点击"提交"按钮即可(如下图)。

## 报名修改

学号(请填写2-50个字)\* 请输入学号 姓名(请填写2-5个字)\* 请输入姓名 Р. 手机号(请填写11-11个字)\* 请输入手机号 ..... 作品名称\* 请输入作品名称 测试112121 学院\* 请选择学院 恒大管理学院 专业\* 请输入专业 财务管理 年级\* 请输入年级 2019 入学年份\*

| 请输入入学年份 |    |  |
|---------|----|--|
| 2019    |    |  |
| 学历*     |    |  |
| 请选择学历   |    |  |
| 本科生     |    |  |
|         | 提交 |  |

9、如果需要调整团队成员顺序,可以在团队信息修改页面拖拽团队成员进行重 新排序;如果需要修改或删除某一位成员信息,可以点击右侧"修改""删除" 按钮 (如下图)。

| ₩₩₩₩₩₩₩₩₩₩₩₩₩₩₩₩₩₩₩₩₩₩₩₩₩₩₩₩₩₩₩₩₩₩₩₩ |                        | DON REALISY ATTACK |
|--------------------------------------|------------------------|--------------------|
| 1 报名                                 | 2 团队                   | 3 项目申报书            |
| 团队                                   |                        |                    |
| 请添加0-4名项目成员(项目负责人无需重复                | 夏报名,项目负责人为第一参与人) ,可以拖动 | 排序,点击完成后,排序生效      |
| 第1参与人 姓名:                            |                        |                    |
| 第2参与人 15070000700                    |                        | () (ii)            |
| +                                    |                        |                    |
| 合成还日代日                               |                        |                    |